ISSN : 2620-6897 (Cetak) ISSN : 2620-6900 (Online)

Volume 3, Nomor 2, November 2020 Terakreditasi INTRALINFORMATIKA & REKAYASA ELEKTRONIKA

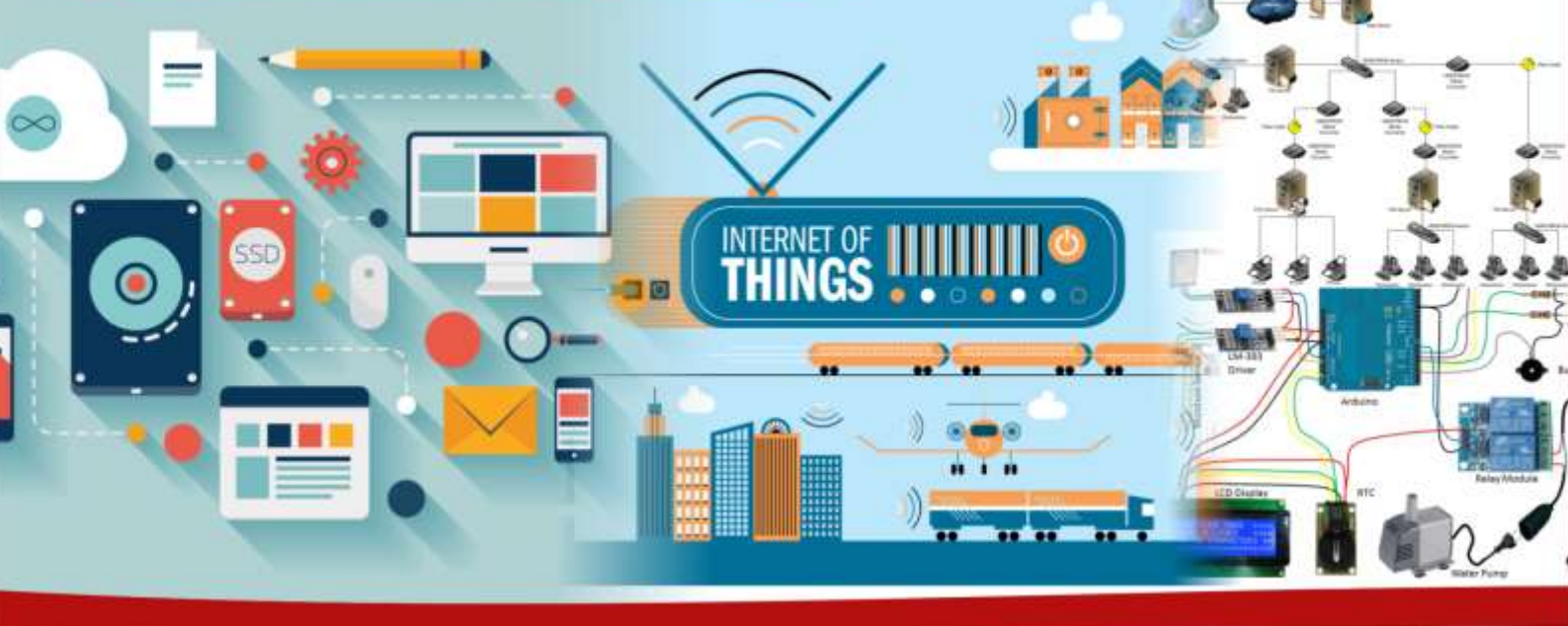

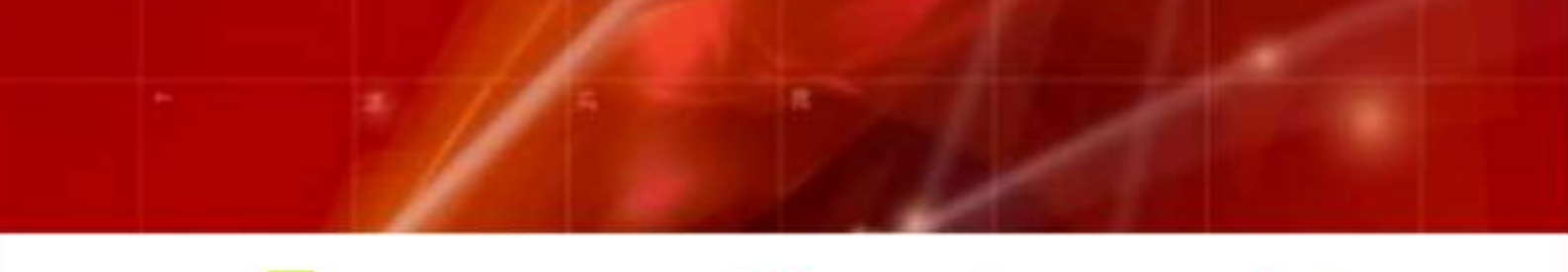

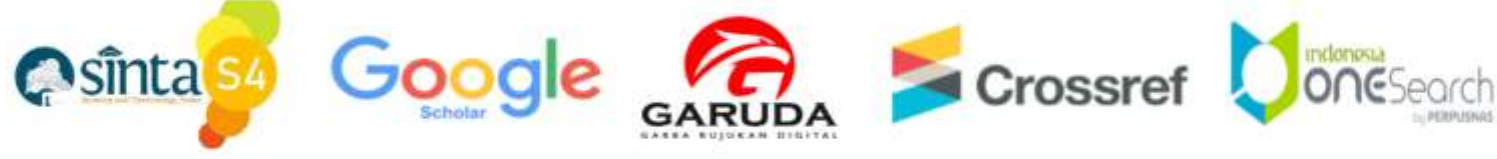

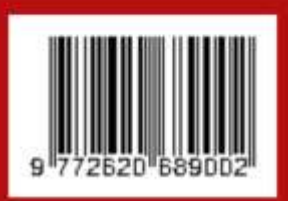

Diterbitkan Oleh LPPM STMIK Lombok

JIn. Basuki Rahmat No.105 Praya, Lombok Tengah - NTB e-journal.stmiklombok.ac.id/jire - Telp dan Fax (0370) 654310 email. lppm@stmiklombok.ac.id

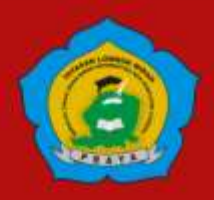

# **DEWAN REDAKSI**

**Jurnal Manager** Wire Bagye, S.Kom.,M.Kom (STMIK Lombok, SINTA ID : 5992010)

**Reviewer**:

Resad Setyadi., S.T., S.Si., MMSI., Ph, D (cand) - Institut Teknologi Telkom Purwokerto SCOPUS ID : 57204172534 SINTA ID : 6113570 Yesaya Tommy Paulus, S.Kom., MT., Ph.D. - STMIK Dipanegara Makassar SCOPUS ID: 57202829909 SINTA ID: 6002004 Dr. Cucut Susanto, S. Kom. MSi. - STMIK Dipanegara Makassar SINTA ID: 6138863 Muhamad Malik Mutoffar, ST., MM., CNSS- Sekolah Tinggi Teknologi Bandung SINTA ID: 6013819 David, M.Cs., M.Kom - STMIK Pontianak SCOPUS ID: 57200208543 SINTA ID: 5977352 Indo Intan, S.T., M.T. STMIK - Dipanegara Makassar SCOPUS ID: 57200209088 SINTA ID: 6127241 I Wayan Agus Arimbawa, ST., M.Eng. - Universitas Mataram SINTA ID: 5973017 Muhammad FauziZulkarnaen, ST., M.Eng. - STMIK Lombok SINTA ID : 6663733 Yunanri.W, S.T. M. Kom - UniversitasTeknologi Sumbawa (U.T.S) SINTA ID: 6723103 Sitti Aisa, S.Kom., M.T - STMIK Dipanegara Makassar SINTA ID: 6153893 Sanjaya Pinem, S.Kom, M.Sc . - Universitas Efarina SINTA ID: 6689679 Zamah Sari, S.T., M.T. - Universitas Muhammadiyah Prof Dr Hamka SINTA ID: 6145745 Fredy Windana, S.Kom., MT - Sekolah Tinggi Teknologi Stikma Internasional SINTA ID: 5974460 Hijrah Saputra, ST., M.Sc. - STMIK Lombok SINTA ID: 6667974 Hairul Fahmi, M.Kom. - STMIK Lombok SINTA ID: 5983160 Sofiansyah Fadli, S.Kom., M.Kom. - STMIK Lombok SINTA ID: 6073057

*Editor :* Wire Bagye, S.Kom.,M.Kom- STMIK Lombok, SINTA ID : 5992010 Saikin, S.Kom.,M.Kom.- STMIK Lombok Halena Muna Bekata, M.Pd. - Universitas Tribuana Kalabahi, SINTA ID : 6168815

> Desain Grafis & Web Maintenance Jihadul Akbar, S.Kom. - STMIK Lombok

Secretariat Ahmad Susan Pardiansyah, M.Kom - STMIK Lombok

# **DAFTAR ISI**

| 1  | SISTEM MONITORING TERPADU <i>SMART BINS</i> BERBASIS <i>IoT</i> MENGGUNAKAN<br>APLIKASI <i>BLYNK</i><br>Tatik Juwariyah <sup>1</sup> , Luh Krisnawati², Sri Sulasminingsih³                                                                                                    | 91-99   |
|----|----------------------------------------------------------------------------------------------------|---------|
| 2  | ANALISIS PERSPEKTIF PADA PENERAPAN E-MONEY MENGGUNAKAN DELONE<br>AND MCLEAN IS SUCCESS MODEL DI BANDARA SULTAN SYARIF KASIM II<br>PEKANBARU<br>Fika Felanda Adelia <sup>1</sup> , M.Khairul Anam <sup>2</sup> , Triyani Arita Fitri <sup>3</sup> , Fransiskus Zoromi <sup>4</sup> | 100-110 |
| 3  | ANALISIS SENTIMEN TERHADAP WARGA CHINA SAAT PANDEMI DENGAN<br>ALGORITMA TERM FREQUENCY-INVERSE DOCUMENT FREQUENCY DAN<br>SUPPORT VECTOR MACHINE<br><i>Efid Dwi Agustono¹, Daniel Sianturi², Andi Taufik³, Windu Gata⁴</i>                                                         | 111-119 |
| 4  | SISTEM KEHADIRAN MAHASISWA MENGGUNAKAN QR CODE BERBASIS<br>RESTFUL API<br><i>Noor Falih¹, Sarika²</i>                                                                                                    | 120-128 |
| 5  | IMPLEMENTASI METODE FUZZY TSUKAMOTO UNTUK DETEKSI DINI AUTISME<br>PADA BALITA BERBASIS ANDROID<br><i>Niki Ratama¹, Munawaroh²</i>                                                                                                    | 129-139 |
| 6  | IMPLEMENTASI RASCH MODEL PADA PERANCANGAN APLIKASI<br>UNTUK PENCARIAN QORI DI WILAYAH KOTA PALEMBANG BERBASIS<br>ANDROID<br><i>M. Rudi Sanjaya¹, Yadi Utama², Dedy Kurniawan</i> ³                                                                                                | 140-149 |
| 7  | IMPLEMENTASI SISTEM KENDALI FUZZY PADA ARAH GERAK ROBOT FINOID<br>Almira Nindya Rafi'ah¹, Wahyu S. Pambudi. ²                                                                                                    | 150-161 |
| 8  | PLATFORM WEB SEBAGAI PENAMPIL DATA MONITORING KOTAK SAMPAH<br>BERBASIS IOT<br><i>Dela Citra¹, Irawan Hadi², Sarjana³</i>                                                                                                    | 162-175 |
| 9  | PEMANFAATAN MIKROTIK UNTUK JARINGAN HOTSPOT DENGAN SISTEM<br>VOUCHER PADA DESA UJANMAS KOTA PAGAR ALAM<br>Asep Syaputra <sup>1</sup> , Dedi Stiadi <sup>2</sup>                                                                                                    | 176-186 |
| 10 | KLASIFIKASI KUALITAS UDARA DENGAN METODE SUPPORT VECTOR<br>MACHINE<br>Ade Silvia Handayani¹, Sopian Soim², Theresia Enim Agusdi³, Rumiasih⁴, Ali Nurdin⁵                                                                                                    | 187-199 |

# PEMANFAATAN MIKROTIK UNTUK JARINGAN HOTSPOT DENGAN SISTEM VOUCHER PADA DESA UJANMAS KOTA PAGAR ALAM

# Asep Syaputra<sup>1</sup>, Dedi Stiadi<sup>2</sup>

<sup>12,</sup>Program Studi Teknik Informatika, Sekolah Tinggi Teknologi Pagaralam

Jln. Masik Siagim No.75 Simpang Mbacang Kec.Dempo Tengah Kota Pagar Alam <sup>1</sup> asepsyaputra68@gmail.com,<sup>2</sup> dedisetiadi1212@gmail.com

# Abstract

Ujanmas village is located in Pagar Alam City to access the internet by purchasing internet package on Internet service provider (ISP) and or using internet stall services. The problem of internet access experienced is that only one Telkomsel Provider is available. Based on the results of the analysis, the community in Ujanmas village made the community need a fee of 150 thousand in 1 month with an internet quota of 20 GB to access the internet using Telkomsel card. To solve the problem of relatively expensive costs and access speed, an internet network was built with generate voucher hotspot system on Rt/05 Rw/03 Desa Ujanmas using simple queues method applied to mikrotik. Bandwidth management using mikhmon. The development method used in this study is to use prepare, plan, design, implement, operate, optimize (PPDIOO) methods. The results of this study are at a cost of 5 thousand in 1 day with internet speed of 512Kbps/1Mbps, cost of 25 thousand in 1 week with speed of 1Mbps / 4Mbps and cost 75 thousand for 1 month with speed 1Mbps / 5Mbps, all usage without quota limit.

Keywords : Mikrotik, Voucher, Time Based, PPDIOO.

# Abstrak

Desa ujanmas terletak di Kota Pagar Alam untuk mengakses *internet* dilakukan dengan membeli paket *internet* pada penyedia layanan *Internet (ISP)* dan atau menggunakan jasa warung *internet*. Kendala akses *internet* yang dialami yaitu hanya satu *Provider* Telkomsel tersedia. Berdasarkan hasil analisa yang dilakukan bahwa masyarakat pada Desa Ujanmas hal tersebut membuat masyarakat membutuhkan biaya sebesar 150 ribu per bulan dengan kuota internet 20 GB untuk mengakses *internet* menggunakan kartu Telkomsel. Untuk menyelesaian masalah biaya yang relative mahal dan kecepatan akses maka dibangun jaringan *internet* dengan sistem *Generate voucher hotspot* pada Rt/05 Rw/03 Desa Ujanmas menggunakan metode *simple queues* yang diterapkan pada mikrotik. Manajemen *bandwidth* menggunakan *mikhmon*. Metode pengembangan yang digunakan dalam penelitian ini yaitu menggunakan metode *Prepare, Plan, Design, Implement, Operate, Optimize (PPDIOO*). Hasil penelitian ini ialah dengan biaya 5 ribu per hari dengan kecepatan *internet*512Kbps/1Mbps, biaya 25 ribu per minggu dengan kecepatan 1Mbps/5Mbps, semua pemakaian *internet*tanpa batasan kuota.

Kata kunci : Mikrotik, Voucher, Time Based, PPDIOO.

# 1. PENDAHULUAN

Perkembangan teknologi informasi saat ini sudah tidak dapat terelakan lagi, teknologiteknologi baru dirancang untuk membantu kehidupan sehari-hari masyarakat guna mentransfer waktu dan tenaga ke tugas-tugas lainnya. Dengan sebuah jaringn kita dapat bertukar informasi.Oleh karena itu, manusia harus terus mengejar dan meningkatkan kualitas dan kuantitas teknologi informasi. Selain *fiber optik*, salah satu kemajuan teknologi informasi di bidang transmisi saat ini adalah penggunaan perangkat jaringan area lokal nirkabel atau biasa disebut dengan *WLAN*. Sekalipun kondisinya *mobile* (bergerak), perangkat *WLAN* memungkinkan untuk menghubungkan informasi pengguna, sehingga memudahkan pengguna informasi untuk melakukan aktivitas [1].

WLAN (Wireless Local Area Network) adalah teknologi jaringan yang tidak menggunakan perangkat berkabel sebagai media transmisi data. Nama teknologi ini menunjukkan nirkabel, yaitu nirkabel yang menggunakan gelombang radio untuk berinteraksi atau berkomunikasi antar gelombang radio dan komputer.Pada umumnya penggunaan WLANdi jaringan tidak berbeda dengan jaringan yang menggunakan kabel sebagai media transmisinya, namun biava pemasangannya relatif rendah,apalagi bila jaringannya jauh, meski peralatannya lebih mahaldibandingkan dengan penggunaan kabel. Tetapi jika Anda dapat yakin dan total biaya pemasangan jaringan lebih murah, terutama dalam kasus jarak jauh dan medan yang sulit saat menggunakan peralatan kabel[2].

Kuranggnya jaringan internet di Desa Ujanmas ini sehingga informasi yang diterima kurang cepat jika tidak menggunakan kartu *provider* Telkomsel yang biayanya cukup mahal, sehingga peneliti akan merancang dan membangun jaringan dengan *system* voucher ini sehingga memudahkan masyarakat desa ujanmas dalam mengakses internet tanpa harus jauh-jauh pergi ke warung *internet (warnet).* Dengan memanfaatkan kemajuan teknologi jaringan saat ini, semua akses *internet* akan terbagi dengan cepat sesuai kebutuhan masyarakat di Desa Ujanmas.

# 2. Tinjauan Pustaka dan Teori

Penelitian yang dilakukan Feby Ardianto dkk (2018) dengan judul Jaringan hotspot berbasis mikrotik mengunakan metode otentikasi *(user)*penelitian pengguna ini menggunakanmetode diagram fishbone sedangkan penulis menggunakan metode (PPDIOO), terdapat hubungan antara penelitian yaitu penelitian ini menggunakan mikrotik untuk membangun hotspot, melalui metode otentikasi pengguna ini, diharapkan sistem keamanan jaringan hotspot dapat beroperasi secara normal, dan hanya pengguna yang berwenang atau terdaftar yang dapat menggunakannya[3].

Penelitian yang dilakukan Rudi Kurniawan (2016) dengan judul Analisis dan implementasi desain jaringan *hotspot* berbasis mikrotik menggunakan metode *ndlc (network development life cycle)* pada BPU Bagas Raya Lubuk Linggau. Melalui jaringan *Hotspot* kantor BPU Bagas Raya akan memudahkan pengelola gedung dan pengunjung gedung untuk mengakses jaringan *internet. Server* telah menyiapkan sistem keamanan yang digunakan pada jaringan nirkabel ini (jalur akses), sehingga ketika ingin mengakses *Internet*, pengguna harus memasukkan nama pengguna dan sandi sehingga penggunaan jaringan bisa optimal dengan kebutuhan[4].

Penelitian yang dilakukan Ibrahim Hassan dkk (2016) dengan judul Analisa dan pengembangan jaringan wireless berbasis mikrotik router os v.5.20 di sekolah dasar negeri 24 palu, penelitian ini berfokus pada memanajemen bandwith dan *user*dan menggunakan metode network development life cycle (NDLC), Hasil penelitian ini menunjukkan bahwa dengan menggunakan personal computer (PC) sebagai router untuk menangani dan mengkonfigurasi manajemen bandwidth, web manajemen filtering dan pengguna, pengembangan jaringan nirkabel menggunakan Mikrotik Router OS v.5.20 dapat memastikan dan mengoptimalkan wireless SDN 24 Palu dalam hal penggunaan jaringan[5].

Penelitian yang dilakukan William (2016) dengan judul Analisis dan Perancangan User Manager pada Mikrotik Router dengan Sistem Pembelian Kredit Voucher, Saat ini internet banyak tersedia di tempat-tempat umum seperti sekolah, universitas, bandara, dan kedai kopi. Administrator jaringan menggunakan banyak mekanisme untuk membatasi pengguna mengakses Internet melalui wifi atau titik akses yang terpasang, salah satunya adalah penggunaan *hotspot*. Penelitian ini bertujuan untuk menghasilkan voucher untuk hot users. Hasil penelitian ini menunjukkan bahwa voucher telah habis dalam batas waktu, dan pada saat pengujian kuota base voucer atau Voucher terbatas, hasilnya menunjukkan bahwa jika voucher sudah habis maka pengguna tidak akan dapat *login* kembali[6].

# 2.1. Jaringan Komputer

Jaringan komputer adalah sambungan dari beberapa perangkat yang saling berkomunikasi (jaringan yang interkoneksi dari sekumpulan perangkat yang dapat berkomunikasi). Peralatan yang disebutkan dalam definisi ini mencakup semua jenis peralatan komputer (komputer desktop, komputer portabel, ponsel pintar, *PC*, komputer tablet) dan peralatan yang terhubung *(router, sakelar, modem, hub),* jadi bayangkan jika kita menyebutkan Ke jaringan komputer, setidaknya dua komputer atau perangkat terhubung satu sama lain[7].

# 2.2. Wireless Local Area Network (WLAN)

Jaringan nirkabel *(wireless)* atau bias disebut juga *Wireless Local Area Network (WLAN)* 

adalah jaringan komputer yang menggunakan gelombang sinyal radio sebagai media transmisi data. Informasi (data) ditransmisikan dari satu perangkat ke perangkat lainnya tanpa menggunakan kabel sebagai media perantara. Dengan menggunakan jaringan nirkabel jaringan yang di jangkau akan lebih luas[8].

### 2.3. Sistem Kuota Mikrotik

Kouta Sistem adalah sistem yang penggunaanya terbatas mengenai jumlah yang di telah ditentukan yang bertujuan untuk membatasi jumlah arus ekspor dan impor, kemudian apabila pemakaian internet telah melebihi batas kouta yang telah di tentukan maka kecepatan bandwidth internet yang digunakan akan turun drastis. Selain berfungsi sebagai server Hotspot yang dapat memberlakukan fitur *firewall* kompleks pada tiap *user* yang terdaftar, mikrotik juga dapat memberlakukan sistem kouta pada *user*.

### 2.4. Mikrotik

Mikrotik awalnya adalah sebuah perusahaan kecil (sekarang menjadi perusahaan besar), berkantor pusat di Riga, Latvia, sebuah negara Eropa. Mikrotik awalnya dibangun oleh John Trully dan Arnis Riekstins pada tahun 1995. Saat ini banyak orang yang mengenal mikrotik sebagai sebuah perangkat router, dan bukan sebagai perusahaan. Hal ini tidak sepenuhnya salah. Mengingat mikrotik telah memproduksi berbagai perangkat *router* yang cukup *reliable* dan harganya pun terjangkau.Namun tidak hanya itu, kini mikrotik sudah memiliki program studi bersertifikat Internasional dengan pokok kurikulum seputar jaringan komputer berbasis perangkat mikrotik yang disebut mikrotik academy. Program sertifikasi mikrotik tidak kalah bergengsi dibandingkan program sertifikasi vendor lainnya, seperti Cisco CCNA, Microsoft, dan lain-lain[9].

#### 2.5. Voucher

Voucheradalah kartu yang berisi data login dan informasi konfigurasi jaringan sehingga dapat mengakses Internet (wifi) dalam jangka waktu akses yang dikonfigurasi pada Mikrotik RouterBord. Penggunaan sistem kredensial ini lebih efektif daripada sistem login biasa, karena sistem kredensial yang dapat menggunakan internet (wifi) harus memiliki kredensial, dan membatasi waktu penggunaan jaringan internet sesuai dengan isi kuota pada kredensial tersebut[1].

#### 2.6. Router

Router adalah Salah satu hardware fungsinya adalah perangkat yang mengirimkan paket data melalui jaringan. Router bekerja dengan melihat alamat tujuan dan alamat asli dari paket yang melewatinya, dan menentukan rute yang harus diambil paket untuk mencapai alamat tujuan. Router digunakan sebagai penghubung antara dua atau lebih jaringan untuk meneruskan data dari satu jaringan ke jaringan lainnya. Router melewatkan paket data dari satu jaringan ke jaringan lainnya. Selain itu, router juga memilih jalur terbaik menuju tujuan[10].

#### 3. METODOLOGI PENELITIAN

Metode *PPDIOO* merupakan metode untuk menganalisis perkembangan instalasi jaringan komputer yang dikembangkan oleh *Cisco* dalam materi *Cisco Internetwork Solution Design* (*DESIGN*), yang secara terus menerus mendefinisikan masa pakai yang diperlukan untuk pengembangan jaringan komputer[11].

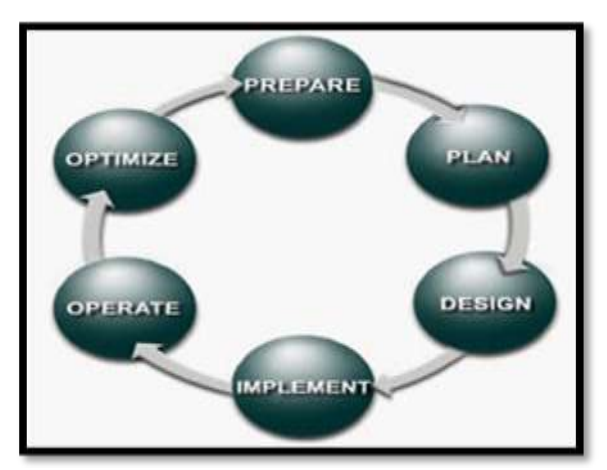

# Gambar 1. Tahapan PPDIOO

Tahapan-tahapan *PPDIOO* adalah sebagai berikut:

## 1. Persiapan (Prepare)

Pada tahap ini penulis melakukan observasi langsung ke objek penelitian yaitu di desa Ujanmas. Wawancara lebih lanjut dengan ketua RT dan warga setempat untuk mendapatkan informasi tentang masalah internet di desa Ujanmasdan beberapa lampiran direkam, yang diantaranya adalah saat ini masyarakat di desa ujanmas hanya bisa menggunakan paket internet telkomsel yang harga perbulannya mencapai Rp.150.000, terkadang hanya untuk kebutuhan anaknya belajar, kemudian didapatkan bahwa kecepatan akses internet menggunakan kartu telkomsel adalah 64 ms.

### 2. Perencanaan (Planning)

Pada bagian planning penulis menganalisa data yang di peroleh pada tahap sebelumnya. Berikut ini analisa yang telah penulis lakukan di desa Ujanmas.

a. Analisa Sistem Berjalan

Analisis jaringan ini memberikan gambaran umum tentang sistem jaringan yang saat ini beroperasi di desa ujanmas Kota Pagar Alam, dengan tujuan untuk mendapatkan pemahaman yang lebih jelas tentang cara kerja sistem tersebut, berdasarkan data hasil kuisioner sebanyak 10 kusioner yang di dapat bahwa masyarakat Rt03/Rw05 desa ujanmas kota pagar alam cukup setuju dengan di bangunnya jaringan hotspot dengan sistem voucher yang akan bermanfaat bagi masyarakat desa ujanmas kota pagar alam, internet yang cepat, murah, tampilan *loginhotspot* dan *voucher* yang sangat menarik dan mudah di pahami. Sehingga dapat mengatasi permasalahan yang ada pada desa ujanmas Rt03/Rw05 kota pagar alam.

b. Analisa hardware

Analisis yang sedang berjalan menunjukkan perangkat mana yang digunakan setiap pengguna untuk mengakses *Internet* di desa Ujanmas.

#### 3. Desain (Design)

Pada tahap design, penulis membuat dan mendeskripsikan topologi jaringan yang sedang berjalan,topologi jaringan yang diusulkan,*flowchart*, serta *design* tampilan untuk halaman *login* hotspot.

#### 4. Implementasi (Implement)

Pada tahap implement, penulis melakukan instalasi hardware yang akan di pakai untuk membangun *hotspot* serta mengkonfigurasi *winbox* agar *router* mikrotik dapat digunakan sesuai rancangan.

### 5. Operasional (Operate)

Pada bagian operate ini dilakukan *monitoring* terhadap infrastruktur *hardware* dan *monitoring* sistem.

#### 6. Optimalisasi (Optimize)

Optimalisasi dilakukan dengan melakukan identifikasi pengembangan yang dapat dilakukan modifikasi dan *maintenance* secara berkala pada mikrotik dan jaringan *internet*.

#### 4. HASIL DAN PEMBAHASAN

Sistem yang berjalan pada desa Ujanmas Rt/05 Rw/03, Kelurahan Jangkarmas, Kecamatan Dempo Utara Kota Pagar alam saat ini belum memiliki akses jaringan *internet* untuk memenuhi kebutuhan masyarakat pada desa ujanmas Rt/05 Rw/03, kecuali melalui kartu *GSM* itupun hanya satu *GSM* Telkomsel yang memiliki akses *internet*, di desa ujanmas.Pada gambar 2 menunjukan *Speedtest* jaringan saat ini menunjukan kecepatan internet yang di gunakan oleh warga menggunakan kartu Telkomsel*Upload/Download* 0,66Mbps/1,26Mbps Dan PING 64ms.

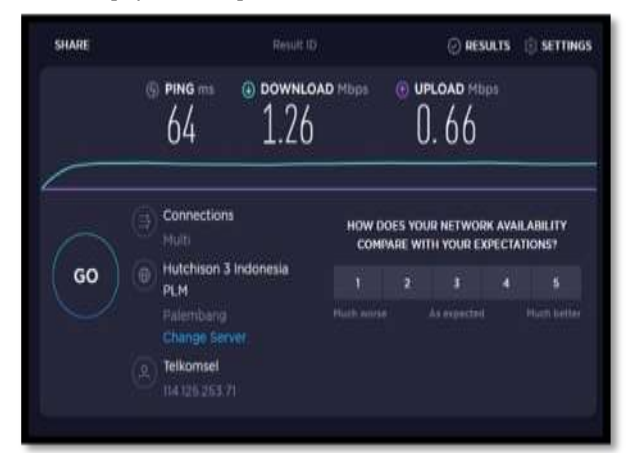

Gambar 2. Speed test jaringan saat ini

Pada penelitian yang dilakukan di Desa Ujanmas Rt03 / Rw05, Kota Pagar Alam menghasilkan jaringan *hotspot* dengan sistem *voucher* yang memiliki jaringan baik dalam jarak 15m sampai 35m dari lokasi pengembangan jaringan, dan *upload* akhir / Kecepatan unduh adalah 5.40 / 12.9Mbps, kemudian jarak 25m adalah 7.60 / 11.9Mbps, dan jarak 35m adalah 6.10 / 10.4Mbps.

Pembagunan jaringan *hotspot* dengan sistem voucher menggunakan satu mikrotik Rb941, kabel *LAN, Access Point WIFI TPLINKCPE210, 2,4GHz* 300*Mbps* 9*dBi Outdoor CPE.* Topologi yang digunakan adalah *topologi Star,* dimana terdapat sebuah komputer (atau perangkat jaringan komputer berupah *hub* atau *switch*) yang menjadi pusat dari semua komputer yang terhubung ke dalamnya dan untuk pengujian atau *monitoring* jaringan untuk mengetahui luas cakupan dari jaringan yang dibangun, maka penulis menggunakan aplikasi *winbox* dan *xirrus wifi inspector.* Untuk *monitoring* pengujian jaringan *hotspot* dengan sistem *voucher* ini.

#### 4.1 Flowchart System

Pada *flowchart* sistem *hotspot* ini akan dimulai dari memilih *Voucher*, nama *hotspot*, lalu buka *browser* ke halaman *login* lalu masukkan *username* dan *password* jika benar maka bisa terkoneksi ke *internet* namun jika *username* atau *password* yang di masukkan salah maka di minta untuk memasukkan *username* dan *password* ulang, untuk gambaran dari *Flowchart System*yang akan di bangaun bias dilihat pada gambar 3berikut.

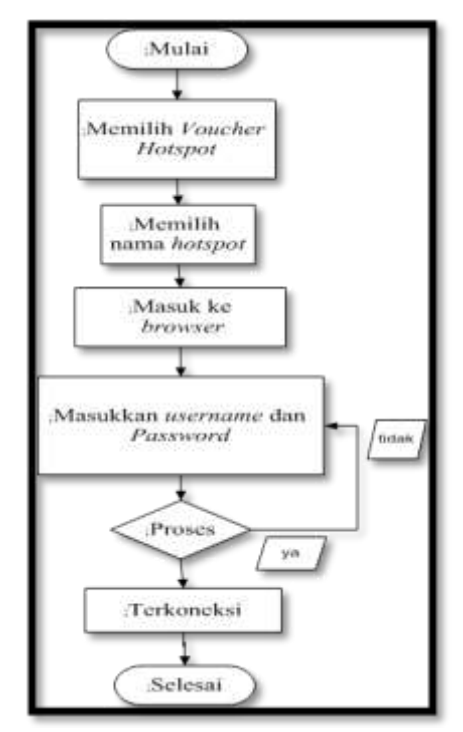

Gambar 3. Flowchart System

#### 4.2 Topologi Yang Digunakan

Pengembangan jaringan menggunakan topologi star. Gambaran topologi star dapat dilihat pada Gambar 3 berikut dimulai dari ISP, Modem Indihome, Router Board, access poit, dan selanjut ke perangkat yang mengakses internet.

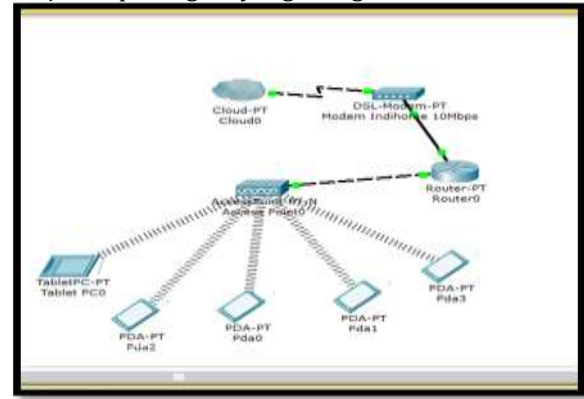

Gambar 4. Topologi Star

### 4.3 Konfigurasi Router Mikrotik

Berikut ini langkah-langkah mengkonfigurasi *router* mikrotik:

- 1. Koneksikan modem ke *router* mikrotik menggunakan kabel *UTP*.
- 2. Koneksikan *access point* ke *router* mikrotik menggunakan kabel *UTP*.
- 3. Koneksikan *PC* ke *router* mikrotik menggunakan kabel *UTP*.
- 4. Loginwinbox.
- 5. *Setting modem*
- 6. SettingIPaddress.
- 7. SettingDHCP server.
- 8. SettingfirewallNAT.
- 9. Settinghotspot.
- 10. Setting Mikhmon.
- 11.Setting access point.

Pada gambar 5 menjelaskan konfigurasi di dari instalasi hardware vaitu mulai mengkoneksikan modem, access point, dan PC ke router mikrotik РС digunakan untuk mengaturmikrotik softwarewinbox. melalui Selanjutnya login winbox setelah masuk ke tampilan menu winbox kemudian konfigurasi modem agar router mikrotikterkoneksidengan internet, Lalu settingIPaddress yang digunakan, lanjut ketahapan DNSserver supaya mempermudah membuka jalur akses internet, selanjutnya setting DHCP Server Lalu selanjutnya *settingFirewallNAT* yang bertujuan untuk membuat user dapat terkoneksi ke internet, setelah itu ke tahap settinghotspot agar dapat memanajemen user yang dapat terkoneksi ke jaringan hotspot dan yang terakhir settingMikhmon.

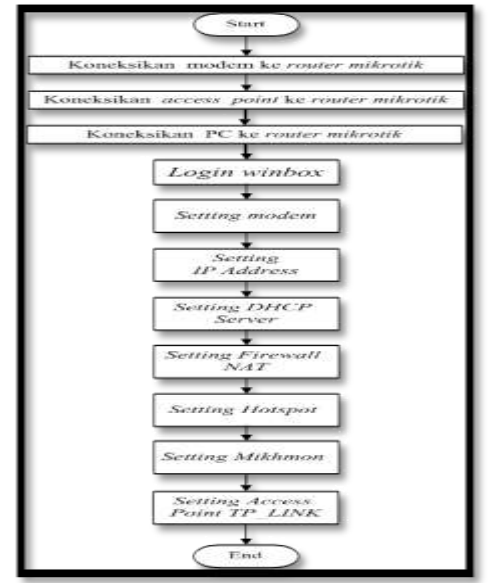

Gambar 5. FlowchartKonfigurasi Router

# 4.4 Implementasi

Implementasi adalah tahap perancangan dan pengembangan jaringan. Pada penjelasan sebelumnya telah dijelaskan diagram alir konfigurasi Mikrotik dari jaringan yang akan diimplementasikan. Selanjutnya akan tampilkan konfigurasi mikrotik menggunakan aplikasi *winbox*.

# 4.4.1 *Login winbox*

Buka aplikasi *Winbox*, dan di kolom "*Connect to*", pilih alamat *Mac proxy* yang ingin Anda gunakan. Untuk *login* dengan *admin* dan *password* kosong, selanjutnya klik *connect*, yang bisa dilihat pada Gambar 6 berikut.

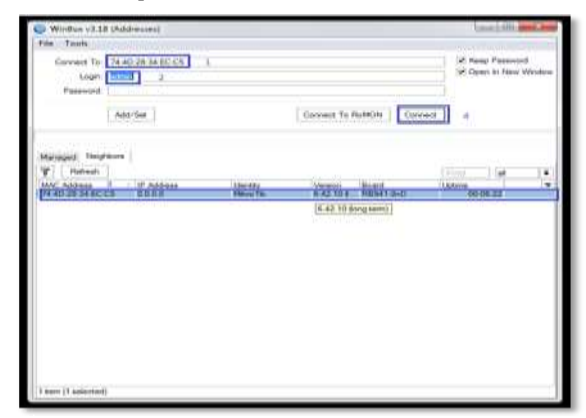

Gambar 6. Login Winbox

### 4.4.2 Setting IP Address

Pada gambar 7menjelaskan pengisian *IP(Internet Protocol)* address untuk *wlan1* dan *ether2*, Klik *IP*, lalu klik *Address*, klik *Add* (+), dan masukkan alamat *IP* yang digunakan di *wlan1* 193.168.10.10/24.

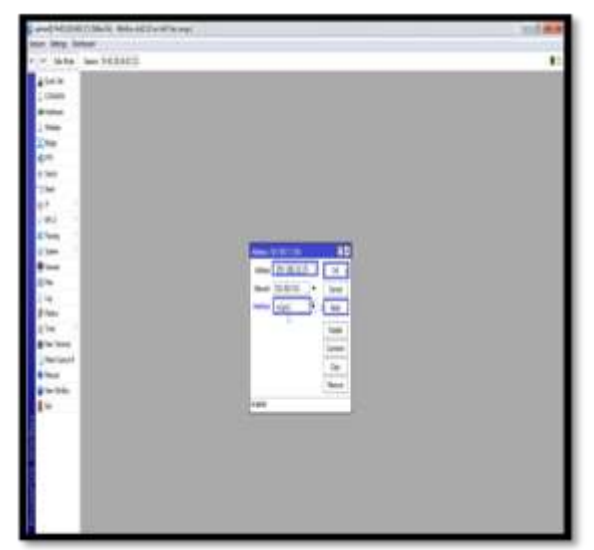

Gambar 7. Setting Ip Address

### 4.4.3 Setting DHCP Server

Pada gambar 8 menjelaskansetting DHCP (Dynamic Host Configuration Protocol) server membuat server pada wlan1 dan ether2 agar jaringan yang terhubung ke interface wlan1 (accesspoint) dan ether2 akan mendapat IP (Internet Protocol) address secara otomatis.

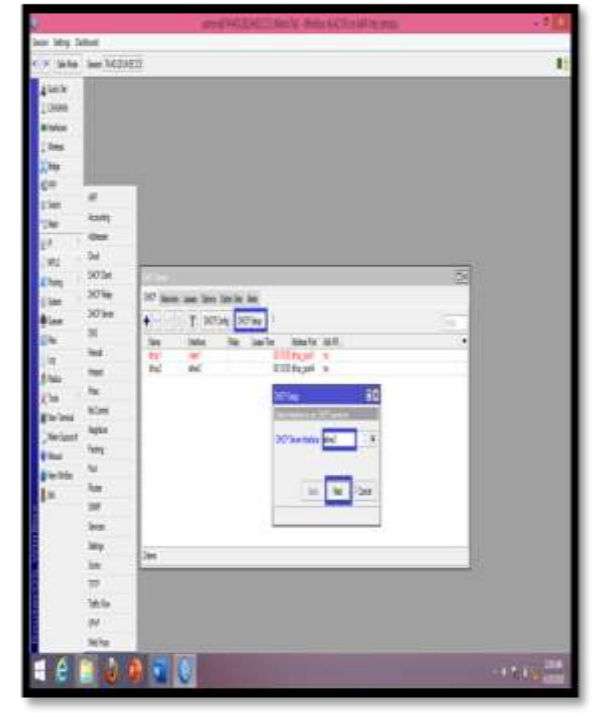

Gambar 8. DHCP Server

#### 4.4.4 Setting DNS

Pada gambar 9 menjelaskansetting DNS yang pertama dilakukan yaitu klik IP lalu klik DNS. Kemudian pada servers masukkan ip google yaitu 8.8.8.8 dan 8.8.4.4 kemudian ceklist tulisan "Allow remote requests", kemudian klik static. Pada tahapan ini diminta untuk memasukan nama, disini nama yang digunakan adalah Ujanmas.com kemudian masukkan ip address ether2, lalu klik apply dan ok.

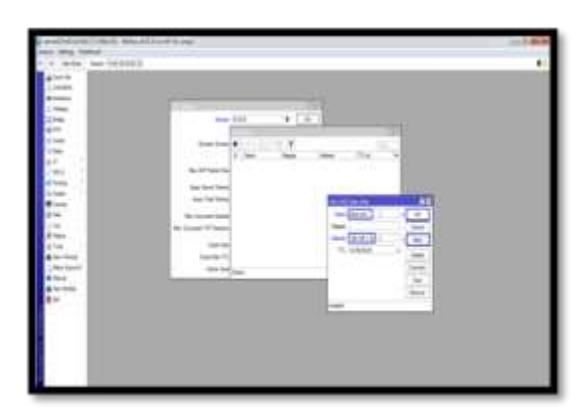

Gambar 9. Setting DNS Static Entry

# 4.4.5 Setting Firewall NAT

Pada setting firewall NAT (Network Adress Translation) bertujuan agar jaringan local dapat terhubung ke internet, pertama klik ip, lalu klik firewall, kemudian pilih NAT, lalu klik tambahkan (+), kemudian pilih general, lalu pada out.interface pilih wlan1. Klik apply lalu ok. Pada gambar 10 merupakan tampilan setelah firewall NAT selesai diatur.

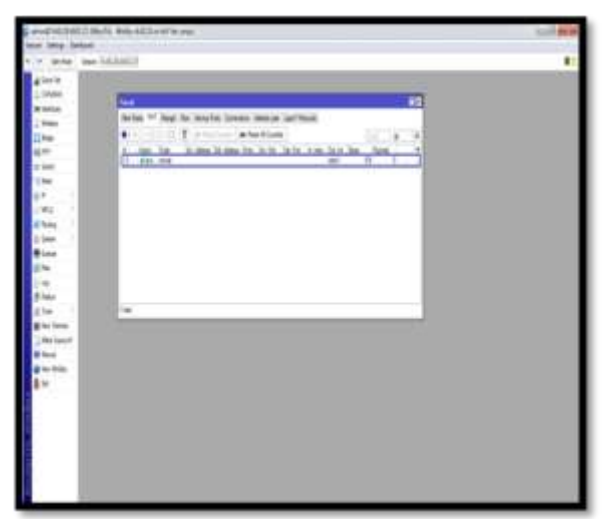

Gambar 10. NAT (Network Adress Translation)

#### 4.4.6

#### Setting Hotspot

Pada setting hotspot, pertama klik *ip* lalu klik hotspot, Selanjutnya klik servers, lalu klik tambahkan (+), kemudian akan muncul perintah untuk memilih hotspot interface yaitu pilih wlan1, lalu klik next, Selanjutnya setting server profile pada hotspot. Klik server profile, lalu double klik pada hotspot1, Setelah double klik pada hotspot1 maka akan muncul tampilan seperti gambar dibawah. Pada bagian ini pilih login, untuk login melalui HTTP CHAP, HTTP PAP, HTTPS, Cookie di ceklist semua. Klik apply lalu ok, hasilnya seperti pada gambar 11 berikut.

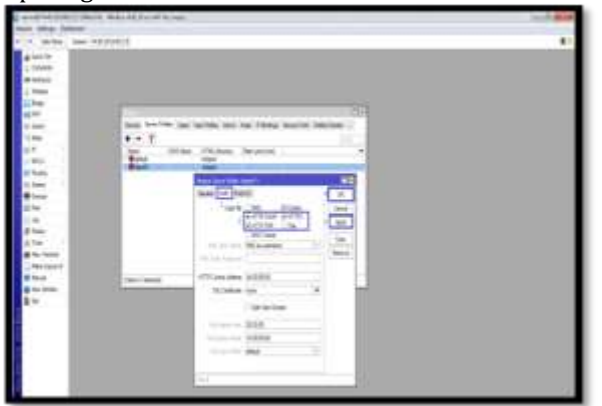

Gambar 11. Setting Hotspot Server

#### 4.4.7 Setting User

Pada gambar 12 menunjukan tahapan setting user ini nantinya digunakanpada *login* mikhmon, yang pertama dilakukan adalah klik system, kemudian pilih users, lalu klik tambahkan (+) user baru, kemudian beri nama dan password. Nama yang digunakan disini adalah user1 dan password 123. Lalu setelah itu klik apply kemudian ok.

| state strong that | 8187                                                                                                    |                                                                                                    |  |
|-------------------|----------------------------------------------------------------------------------------------------|----------------------------------------------------------------------------------------------------|--|
|                   | devices the state of the local distance of the                                                                                                    |                                                                                                    |  |
| Colorada .        | New YORKS                                                                                                    |                                                                                                    |  |
| 4 bet be          |                                                                                                    |                                                                                                    |  |
| 10Mmi             |                                                                                                    |                                                                                                    |  |
| # Helese          |                                                                                                    |                                                                                                    |  |
| 1 Marco           |                                                                                                    |                                                                                                    |  |
| Hee.              |                                                                                                    |                                                                                                    |  |
| 611               | An inches                                                                                                    |                                                                                                    |  |
| 2.944             |                                                                                                    |                                                                                                    |  |
| 1100              |                                                                                                    |                                                                                                    |  |
| W                 | 1                                                                                                    | Det Suge 10 feer 10-free bat Atta Sec.                                                                                                    |  |
| 0.443             | 17                                                                                                    |                                                                                                    |  |
| al hars           | Pres.                                                                                                    | ten Deg Meet Man Latingals *                                                                                                    |  |
| D lines           | CT.                                                                                                    | inter stud as                                                                                                    |  |
| # Los             |                                                                                                    | 4 mm 10                                                                                                    |  |
| 1274              |                                                                                                    |                                                                                                    |  |
| PH                | 1000                                                                                                    |                                                                                                    |  |
| \$140             | 1979                                                                                                    | Name of Concession, and                                                                                                    |  |
| K14               | to the                                                                                                    | And a second second sec |  |
| # Ins Serve       | Terror Contractor                                                                                                    | See Server 1 ( ) ( ) ( )                                                                                                    |  |
| Rechart           | 100                                                                                                    | Dear M Cont                                                                                                    |  |
| 0 heat            | New York Concerning of the local division of the local division of | Send labor & ten 1                                                                                                    |  |
| Q include         | The Column                                                                                                    | (rilege)                                                                                                    |  |
| 14                |                                                                                                    | and a second second sec |  |
|                   | to the second second se | Landard Marcal Contraction of Contraction of Contra |  |
|                   | 1000                                                                                                    | Determine Termine                                                                                                    |  |
|                   | L'ette                                                                                                    | the second second second second second second second second second second second second second second second se                                                                                                    |  |
|                   | 148                                                                                                    | 1777 P                                                                                                    |  |
|                   | 2460                                                                                                    | -25                                                                                                    |  |
|                   | Decis / pp                                                                                                    |                                                                                                    |  |
|                   | -241                                                                                                    |                                                                                                    |  |
|                   | Different Contraction                                                                                                    | 183                                                                                                    |  |

Gambar 12. Setting User

### 4.4.8 Konfigurasi AccessPoint TP\_Link

Pada gambar 13 menunjukan settingAcces pointTP\_Link yang pertama dilakukan adalah memastikan seluruh kabel pada access point sudah terpasang dengan baik, setelah itu buka webbrowser dan masukkan alamat IP access point ke (defaultnya adalah 192.168.0.254).

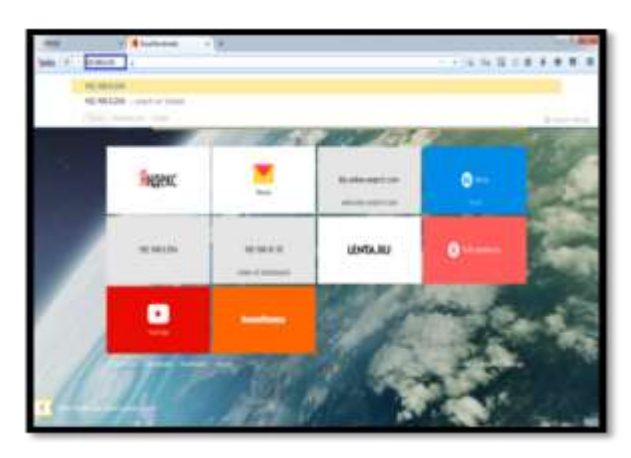

Gambar 13. Login halaman TP\_Link

Selanjutnya pada halaman ini pilih *quick* setup, klik access point lalu next, Pada LAN setting masukkan *IP modem* yang menjadi sumber internet, lalu klik next. Selanjutnya setting SSID (namahotspot) masukkan nama hotspot yang akan dibuat, lalu pada region pilih indonesia, dan

| 33        | + + -         |                            |      |   |   |     |     | -   |
|-----------|---------------|----------------------------|------|---|---|-----|-----|-----|
| 100 f 4 - | 18,380,294    |                            | 12.1 | - | 1 | 2.0 | 5.0 | 1 3 |
|           | See .         |                            |      |   |   |     |     |     |
|           | (pairing)     | ashir                      |      |   |   |     |     |     |
|           | France        | ENG                        |      |   |   |     |     |     |
|           | Several and   | N MORE                     |      |   |   |     |     |     |
|           | 9001          | NUMPER A                   |      |   |   |     |     |     |
|           | April 1       | Real .                     |      |   |   |     |     |     |
|           | 10.1          | LTUP                       |      |   |   |     |     |     |
|           | Daixing       | 101                        |      |   |   |     |     |     |
|           | Carlificant i | 8-1 C                      |      |   |   |     |     |     |
|           | list t        | -                          |      |   |   |     |     |     |
|           | Tabus Sebig 1 |                            |      |   |   |     |     |     |
|           | What I        | luite .                    |      |   |   |     |     |     |
|           |               |                            |      |   |   |     |     |     |
|           |               |                            |      |   |   |     |     |     |
|           |               |                            |      |   |   |     |     |     |
|           |               |                            |      |   |   |     |     |     |
|           |               |                            |      |   |   |     |     |     |
|           |               |                            |      |   |   |     |     |     |
|           |               |                            |      |   |   |     |     |     |
|           |               |                            |      |   |   |     |     |     |
|           |               |                            |      |   |   |     |     |     |
|           | Despt 207     | or famous in the westerney |      |   |   |     |     |     |

atur jarak *access point*, lalu klik *next*. Berikut pada gambar 14 menunjukan tampilan setelah *accesspoint* berhasil di *setting*, lalu klik *finish*. **Gambar 14.** Berhasil *Setting AccessPoint TP\_Link* 

# 4.4.9 Setting Aplikasi Mikhmon

Pada gambar 15 menunjukan halaman *login mikhmon* masukan *username* dan *password* yang sebelumnya sudah di *setting* pada *systemuser*.

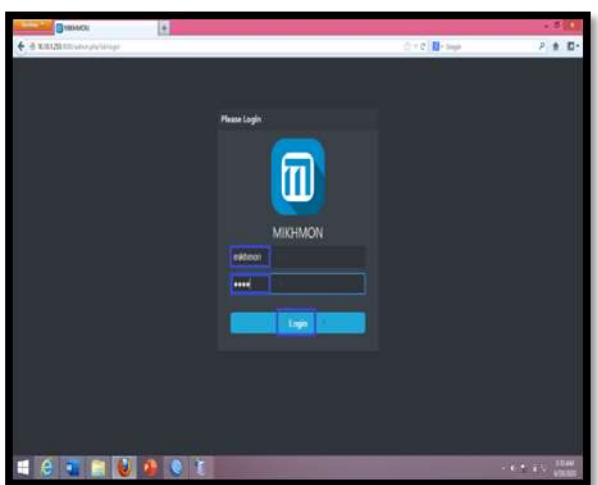

# Gambar 15. Login Mikhmon

Gambar 16 merupakan tampilan setelah berhasil *login mikhmon*, pada tahapan ini klik *session setting*, pada *session name* beri nama *hotspot*, masukkan *ipmikrotik* yaitu 192.168.1.10 kemudian masukkan *username* yaitu *mikhmon* dan *password* 1234, kemudian buat nama pada *hotspot* yang dibangun dan nama yang digunakan adalah Ujanmas-*Hotspot,* dan untuk *DNSname* yaitu ujanmas.com. Klik *connect* lalu *save*.

| Distanting Treeses | 14           |   |   |   |             | 1983             |
|--------------------|--------------|---|---|---|-------------|------------------|
| * * ***            |              |   |   |   |             | 104.85           |
|                    |              |   |   |   | 4117 . 144M | 8 8 ++++         |
|                    |              |   |   |   |             |                  |
|                    |              |   |   | - |             |                  |
| 1                  |              |   |   |   |             |                  |
| *                  | a market     |   |   |   |             |                  |
| •                  | A descent of |   |   |   |             |                  |
| +inen              |              |   |   |   |             | 1000             |
| 0                  |              |   | • |   |             |                  |
|                    |              |   |   |   |             | 1.0              |
|                    |              |   |   |   |             |                  |
|                    |              |   |   |   |             |                  |
|                    |              |   |   |   |             |                  |
|                    |              |   |   |   |             |                  |
|                    |              |   |   |   |             |                  |
|                    | 10141        | 1 |   |   |             | 144 at 125 at 12 |
| _                  |              |   |   |   |             |                  |

Gambar 16. Session setting

Kemudian pada gambar 17 menunjukan tahapan selanjutnya yaitu membuat user profile, klik hotspot lalu klik user profile dan klik add profile. Setelah itu beri nama pada jenis voucher yang akan dibuat, jenis voucher yang akan ditawarkan yaitu voucher harian, mingguan, dan bulanan. pada validity diisi dengan 1d (untuk i hari), 7d (untuk satu minggu), dan 30d (untuk 1 bulan) untuk harga voucher harian yang di tawarkan adalah Rp.5000, Rp.25.000 untuk 1 dan Rp.75.000 untuk 1 bulan, minggu, selanjutnya pada lock user di disable, Lalu save. Gambar dibawah adalah setting user profile untuk voucher harian, untuk menambahkan user profile bulanan, mingguan, dan perjam langkahnya sama dengan gambar dibawah.

| Colorador (Colorador) | Warehiche #            |                                                                                                    |                                                                                                    | . 10                              |
|-----------------------|------------------------|----------------------------------------------------------------------------------------------------|----------------------------------------------------------------------------------------------------|-----------------------------------|
| • 0 KK128             | dia della constitución |                                                                                                    | () ( 🖓 🚺 - Inga                                                                                                    | 7.8.0                             |
| MISIMON               | E Une Holle            |                                                                                                    | dista fecerate                                                                                                    | Ord Tring Augus                   |
| Milwith               | + Add Mar Partle       |                                                                                                    | a had the                                                                                                    |                                   |
| Colorer .             |                        |                                                                                                    |                                                                                                    |                                   |
| Piere ·               |                        |                                                                                                    | Egend Num a the                                                                                                    | ennis for the totaged user.       |
| 1 A                   | See.                   |                                                                                                    | a faced                                                                                                    |                                   |
| Giana I v             | terester .             |                                                                                                    | · Investore                                                                                                    |                                   |
| -                     | Bentlinn               |                                                                                                    | <ul> <li>Nation that will<br/>observe here</li> </ul>                                                                                                    | ret deret oc ør rettaler.<br>Alle |
| Contraction of the    | Internet and           | family statist                                                                                                    | <ul> <li>Issue for the second second sec</li></ul> | e groe of west user toget. Da     |
| C AUTON               | Survey Water           | A second second s                                                                                                    | Inthe Series                                                                                                    | and only in last or 1 mers        |
| • Annal Adhe          | Name .                 |                                                                                                    | 1914 1944 1945                                                                                                    |                                   |
|                       | Indu                   | and a second second sec | hered totally                                                                                                    |                                   |
| D Finder              | anishesh               |                                                                                                    | ite - Douge                                                                                                    | COMPANY CONTRACTOR                |
| Xtate                 |                        | theme and                                                                                                    | Third Stream 4                                                                                                    |                                   |
| 🖶 Sant Pro            | 1000                   | 1000                                                                                                    |                                                                                                    |                                   |
| + tister              | Pertilian              |                                                                                                    |                                                                                                    |                                   |
| in in                 |                        |                                                                                                    |                                                                                                    |                                   |
| 0                     |                        |                                                                                                    |                                                                                                    |                                   |
| A sector of           |                        |                                                                                                    |                                                                                                    |                                   |
| 6                     |                        |                                                                                                    |                                                                                                    | CANADA COMM                       |

Gambar 17. Add user profile

Pada gambar 18 menunjukansetting generate voucher, klik users, lalu klik generate. Gambar dibawah adalah settingangenerate user untuk voucher bulanan, yang pertama masukkan jumlah voucher bulanan yang akan dibuat yaitu 5, lalu pada user mode pilih username=password dimana nantinya username dan password akan sama, kemudian pada name length diisi 5 dimana panjang kode voucher nantinya hanya 5 huruf, untuk *prefix* diisi N untuk huruf awal pada kode *voucher*, pada *character* pilih *random* untuk mengatur jenis kode *voucher* nantinya berisi kombinasi dari angka dan huruf, pada jenis *profile* yaitu bulanan, *time limit* 30d, dan untuk data limit bulanan yang ditawarkan adalah 2,5 GB, lalu kik *generate*.

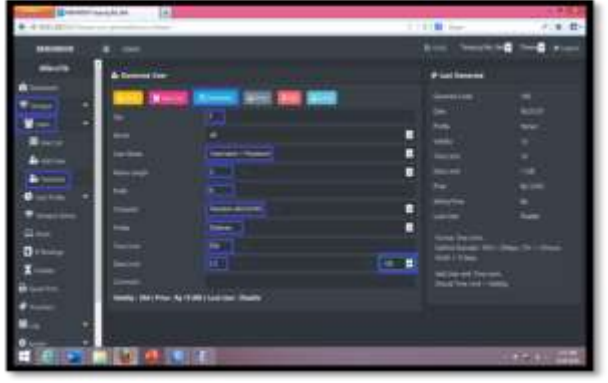

Gambar 18. Setting Generate Voucher Bulanan

Untuk voucher mingguan bisa dilihat pada gambar 19 menunjukan jumlah voucher mingguan yang akan dibuat yaitu 5, lalu pada user mode pilih username=password, kemudian pada name length diisi 5 dimana panjang kode voucher nantinya hanya 5 huruf, untuk prefix diisi R untuk huruf awal pada kode voucher, pada character pilih random untuk mengatur jenis kode voucher nantinya berisi kombinasi dari angka dan huruf, pada jenis profile yaitu mingguan, time limit 7d, dan untuk data limit bulanan yang ditawarkan adalah 1m/5m, lalu kik generate.

| and a second second second second second second second second second second second second second second second | urgts/w +                                                                                                    |                                                                                                    |                |                 | 1.10       |
|----------------------------------------------------------------------------------------------------|----------------------------------------------------------------------------------------------------|----------------------------------------------------------------------------------------------------|----------------|-----------------|------------|
| •                                                                                                    | an providence statut                                                                                                    |                                                                                                    |                | E Di kupi       | P # 10+    |
| MIDNEN                                                                                                    |                                                                                                    |                                                                                                    |                | Billio Amargin  |            |
| Mikrolfk                                                                                                    | As Constants Union                                                                                                    |                                                                                                    |                | # Last Generate |            |
| Careee                                                                                                    |                                                                                                    |                                                                                                    |                |                 |            |
| ♥hint ●                                                                                                    | The rest of the local division in which the local division is not the local division of the local division is not the local division of the local division is not the local division of the local division of the local divi | And a state of the state of the |                |                 |            |
| Han 1                                                                                                    | 1000                                                                                                    |                                                                                                    | 10             |                 |            |
| Eta int                                                                                                    | level.                                                                                                    | · · · · · · · · · · · · · · · · · · ·                                                                                                    | -              |                 |            |
| de salare                                                                                                    | Line Mann                                                                                                    | Concept 1 Second                                                                                                    |                |                 |            |
| Annes                                                                                                    | forelargh                                                                                                    |                                                                                                    |                |                 |            |
| Anna an                                                                                                    | Per la                                                                                                    |                                                                                                    |                |                 |            |
|                                                                                                    | Öasia.                                                                                                    | Redm sh(1)4)                                                                                                    |                |                 |            |
| A STREET AND                                                                                                   | And a local sector of the local sector of the  |                                                                                                    |                |                 |            |
| 14 mm                                                                                                    | And the                                                                                                    |                                                                                                    |                | MARCH MARK      |            |
| Determ                                                                                                    | 1001100<br>000100                                                                                                    |                                                                                                    |                | Ante - Chief.   |            |
| I tana                                                                                                    | 12000                                                                                                    |                                                                                                    | i and a second |                 |            |
| 🖨 lantra                                                                                                    | 1000 contractor                                                                                                    | 0878-270                                                                                                    |                |                 |            |
| + min                                                                                                    | States and the second states of the                                                                                                    |                                                                                                    |                |                 | _          |
| En .                                                                                                    |                                                                                                    |                                                                                                    |                |                 |            |
| o                                                                                                    |                                                                                                    |                                                                                                    |                |                 |            |
| - 0                                                                                                    |                                                                                                    |                                                                                                    |                |                 | CAR AU MAR |

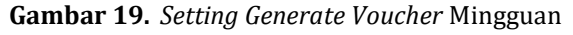

Pada gambar 20 menunjukan untuk voucher harian jumlah voucher harian yang akan dibuat yaitu 5, lalu pada user mode pilih username=password, kemudian pada name length diisi 5 dimana panjang kode voucher nantinya hanya 5 huruf, untuk prefix diisi U untuk huruf awal pada kode *voucher*, pada *character* pilih *random* untuk mengatur jenis kode *voucher* nantinya berisi kombinasi dari angka dan huruf, pada jenis *profile* yaitu harian, *time limit* 1d, dan untuk data limit harian yang ditawarkan adalah 512/1M, lalu klik *generate*.

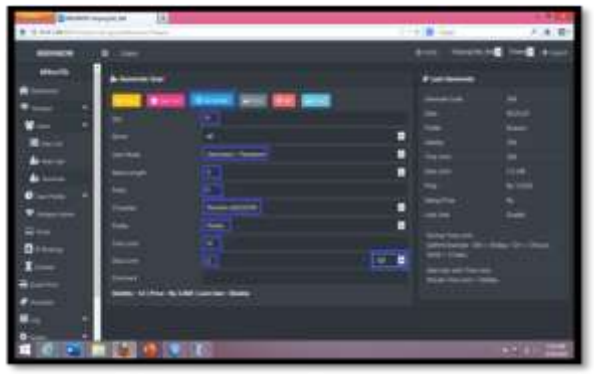

Gambar 20. Setting Generate Voucher Harian

Setelah selesai *setting generate voucher* untuk melihat *list* dari *generatevoucher* yang sudah ditambahkan klik *user*, lalu klik *user list*. Pada gambar 21 Seluruh *generate voucher* yang sudah ditambahkan akan tampil seperti gambar dibawah.

| MODIMON C   | . UMH         |       |    |          |   |            | ante freesdarten fured une    |
|-------------|---------------|-------|----|----------|---|------------|-------------------------------|
| 48r418      |               | (())) | 10 | interes. |   |            |                               |
| inter and   | - 88 - 820000 | 1000  | -  | 1 Testin | - | 1 Spinster | State for Streems             |
| -           |               |       |    |          |   |            |                               |
| Sec         |               |       |    |          |   |            |                               |
| limit.      |               |       |    |          |   |            |                               |
| TARKE       |               |       |    |          |   |            |                               |
|             |               |       |    |          |   |            |                               |
| a disease   |               |       |    |          |   |            |                               |
| tas Parla 💎 |               |       |    |          |   |            |                               |
| manutane .  |               |       |    |          |   |            |                               |
| 400         |               |       |    |          |   |            |                               |
| 544         |               |       |    |          |   |            | Here Base HERE BODD HARE HE   |
| 1000        |               |       |    |          |   |            |                               |
| (new        |               |       |    |          |   |            |                               |
| 101910      |               |       |    |          |   |            |                               |
| halfman (   |               |       |    |          |   |            |                               |
|             |               |       |    |          |   |            |                               |
| 1946 - B.   |               |       |    |          |   |            | Three Galactic module rate to |

Gambar 21. User ListSetting Generate Voucher

Gambar 22 menunjukan*generate* klik *print* untuk *print Voucher* yang sudah dibuat.

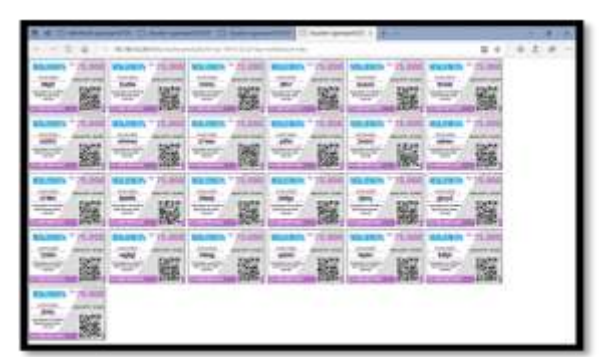

Gambar 22. Tampilan Voucher

4.4.10 Tampilan Halaman *Login* Pada gambar 23 menunjukan tampilan halaman *login*yang digunakan untuk memonitoring jaringan pada mikrotik.

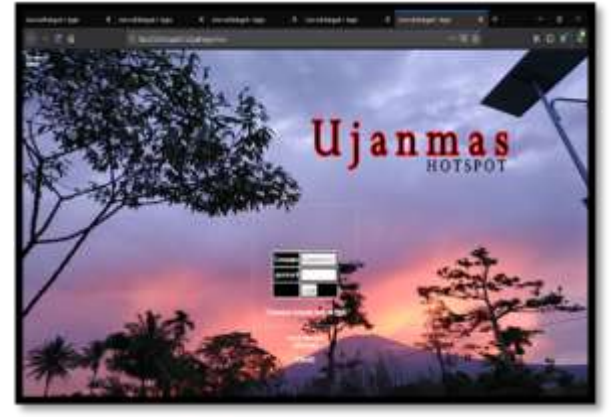

Gambar 23. Halaman Login

Pada gambar 24 menunjukan di jarak 15m sampai 35m dari lokasi pembagunan jaringan ini, kecepatan *upload/download* yang dihasilkan sebesar 15.54/10.28Mbps, lalu pada jarak 25m sebesar 7.60/11.9Mbps dan pada jarak 35m 6.10/10.4Mbps, dan *PING* yang dihasilkan mencapai 37ms.

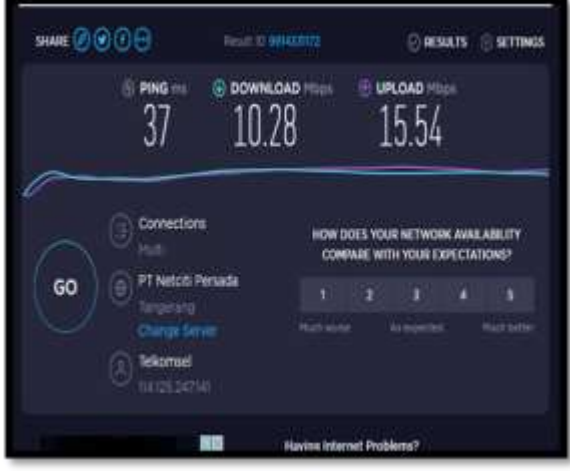

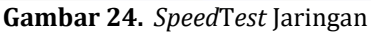

### 5. Kesimpulan dan Saran

Implemetasi PEMANFAATAN MIKROTIK UNTUK JARINGAN HOTSPOT DENGAN SISTEM VOUCHER PADA DESA UJANMAS KOTA PAGAR ALAM memberikan manfaat dari segi Biaya yang lebih murah sebesar 75 ribu Rupiah. Dengan margin 200 ribu rupiah dari biaya pembelian paket internet telkomsel dan penghematan 30 ribu rupiah dari penggunaan internet di warnet spesifikasi dengan 12 jam pemakaian. Peningkatan kecepatan akses internet masyarakat ujanmas untuk download sebesar 10.28 mbps, PING 37 ms dan upload15.54 mbps

### 6. Ucapan Terima Kasih

Terima untuk orang tua saya, Sekolah Tinggi Teknologi Pagaralam dan masyarakat Desa Ujanmas yang sudah mendukung penelitian ini, serta terima kasih juga untuk pihak Jurnal Informatika dan Rekayasa Elektronika yang telah menerima paper penelitian ini.

# Daftar Pustaka:

- P. Silitonga and I. S. Morina, "Analisis QoS (Quality of Service) Jaringan Kampus dengan Menggunakan Microtic Routerboard," J. TIMES, Vol III No 2 19-24 , 2014, 2014.
- [2] R. A. Maulana and Sarmidi, "Perancangan jaringan hotspot server berbasis mikrotik digedung kuliah stmik dci tasikmalaya," *Jumantaka*, 2018.
- [3] F. Ardianto, B. Alfaresi, and R. A. Yuansyah, "Jaringan Hotspot Berbasis Mikrotik Menggunakan Metode Otentikasi Pengguna," J. Surya Energy, 2018.
- [4] R. Kurniawan, "Analisis Dan Implementasi Desain Jaringan Hotspot Berbasis Mikrotik Menggunakan Metode NDLC (Network Development Life Cycle) Pada BPU Bagas Raya Lubuk Linggau," J. Ilm. Betrik, 2016, doi: 10.36050/betrik.v7i01.12.
- [5] M. Hasan and Dkk, "Analisa Dan Pengembangan Jaringan Wireless Berbasis Mikrotik Router Os V.5.20 Di Sekolah Dasar Negeri 24 Palu," J. Elektron. Sist. Inf. dan Komput., 2016.
- [6] W. Frado Pattipeilohy, "Analisis dan Perancangan User Manager pada Mikrotik Router dengan Sistem Pembelian Kredit Voucher," J. Sisfokom (Sistem Inf. dan Komputer), 2016, doi: 10.32736/sisfokom.v5i1.30.
- [7] I. P. A. E. Pratama, Handbook Jaringan Komputer. 2014.
- [8] R. D. H. Ontoseno, M. N. Haqqi, and M. Hatta, "LIMITASI PENGGUNA AKSES INTERNET BERDASARKAN KUOTA WAKTU DAN DATA MENGGUNAKAN PC ROUTER OS MIKROTIK," *Tek. Eng. Sains J.*, 2017, doi: 10.5281/zenodo.1116499.
- [9] I. Sofana, "Jaringan Komputer Berbasis MikroTik," *Jaringan Komputer*. 2017.
- [10] M. F. Asnawi, "APLIKASI KONFIGURASI MIKROTIK SEBAGAI MANAJEMEN BANDWIDTH DAN INTERNET GATEWAY BERBASIS WEB," J. Penelit. dan Pengabdi. Kpd. Masy. UNSIQ, 2018, doi: 10.32699/ppkm.v5i1.437.
- [11] A. G. A. Rasyid, "PERANCANGAN

JARINGAN RT / RW NET MENGGUNAKAN TEKNOLOGI WIRELESS LAN ( STUDI KASUS : RZ RELOAD CONNECTION )," Fak. Tek. Unpas, 2018.

[12] Tantoni, A., Imtihan, K., & Bagye, W. (2020). IMPLEMENTASI JARINGAN INTER-VLAN ROUTING BERBASIS MIKROTIK RB260GS DAN MIKROTIK RB1100AHX4. Jurnal Informatika dan Rekayasa Elektronik, 3(1), 77-84.

[13] Tantoni, A., Zaen, M. T. A., & Imtihan, K. (2019). ANALISIS KEBUTUHAN KECEPATAN BANDWIDTH GAME ONLINE (Free fire, Mobile Legends, Pubg mobile). Jurnal Informatika dan Rekayasa Elektronik, 2(2), 81-90.